J A R L 登録11-1-64 JA1YJY 横浜鶴見クラブ V er2019 by 鶴見川コンテスト委員会

# Ctestwin で コンテスト電子ログ提出

| CONVERSION OF CREATEN SIG SHARE RELEASED TO THE RELEASED TO THE RELEASED THE RELEASED THE RELEAS | Free, Point Vulti<br>7 Miz 35 17<br>14 Hz 18 12<br>26:08:12                                                                                                    |
|----------------------------------------------------------------------------------------------------|----------------------------------------------------------------------------------------------------|
| Date         Time         Call         Free         M.         My         Ur         Rem         ▲           11/29         1123         YE1C         21M4E         CW 55625         59625         21.0101M4e         ▲           11/29         1223         EV/FC         21M4E         CW 55625         59625         21.0131M4e         ▲           11/29         1223         RADAA         21M4E         CW 55624         59625         21.0131M4e         ▲           11/29         1223         RADAA         21M4E         CW 55624         59625         21.0052M4e         ▲           11/29         1225         VR2L2         21M4E         CW 55624         59625         21.0052M4e         ↓         ↓         ↓         ↓         ↓         ↓         ↓         ↓         ↓         ↓         ↓         ↓         ↓         ↓         ↓         ↓         ↓         ↓         ↓         ↓         ↓         ↓         ↓         ↓         ↓         ↓         ↓         ↓         ↓         ↓         ↓         ↓         ↓         ↓         ↓         ↓         ↓         ↓         ↓         ↓         ↓         ↓         ↓         ↓                                                                                                    | 218142 147 48<br>208142 12 6<br>212x8112,12 6<br>212x8112,172.0                                                                                                    |
| Cell         AH2         My RST         599         Ur RST         599001           21MHz         CW         OD WW DX content         46785         100.00         100.00         100.00         100.00         100.00         100.00         100.00         100.00         100.00         100.00         100.00         100.00         100.00         100.00         100.00         100.00         100.00         100.00         100.00         100.00         100.00         100.00         100.00         100.00         100.00         100.00         100.00         100.00         100.00         100.00         100.00         100.00         100.00         100.00         100.00         100.00         100.00         100.00         100.00         100.00         100.00         100.00         100.00         100.00         100.00         100.00         100.00         100.00         100.00         100.00         100.00         100.00         100.00         100.00         100.00         100.00         100.00         100.00         100.00         100.00         100.00         100.00         100.00         100.00         100.00         100.00         100.00         100.00         100.00         100.00         100.00         100.00         100.00         100.00                                                                                                    | Bit USB EDVICE TRAVE         Link           C Cell         N. Freq. M. Date Trave Rem         -           Art2EXX         27. 21.Met. CW 11/20.1451         -           Art2EXX         27. 21.Met. CW 11/20.1451         -           Art2EXX         27. 21.Met. CW 11/20.1451         -           Art2EXX         14. CW         -           Art2EXX         14. CW         -                                                                                                    |
| Construct         Construct         Construct <thconstruct< th=""> <thconstruct< th=""> <thc< td=""><td>Ar428T         21 SSB Healtho           Ar420T         5011 SSB           Ar42R         27 7Mek           Ar42R         27 7Mek           Ar42R         27 7Mek           Ar42R         21 0W 000 W000 2007           Ar42R         21 0W 0W 0W 0W 000 4000           Ar42R         21 0W 0W 0W 005 600           Ar42R         21 0W 0W 0W 005 600           Ar42R         21 0W 0W 0W 000 2007           Ar42R         21 0W 0W 0W 000 2000           Ar42R         21 0W 0W 0W 0W 0W 000 2002           Ar42R         21 0W 0W 0W 0W 0W 0000</td></thc<></thconstruct<></thconstruct<>                                                                                                    | Ar428T         21 SSB Healtho           Ar420T         5011 SSB           Ar42R         27 7Mek           Ar42R         27 7Mek           Ar42R         27 7Mek           Ar42R         21 0W 000 W000 2007           Ar42R         21 0W 0W 0W 0W 000 4000           Ar42R         21 0W 0W 0W 005 600           Ar42R         21 0W 0W 0W 005 600           Ar42R         21 0W 0W 0W 000 2007           Ar42R         21 0W 0W 0W 000 2000           Ar42R         21 0W 0W 0W 0W 0W 000 2002           Ar42R         21 0W 0W 0W 0W 0W 0000 |
|                                                                                                    | 200) 16/6<br>3.8/8/8/8/2 22,7/8/8/8<br>979 3.1.8/8/8/8<br>1 02 09 04 05 04 02 08 09 19 13 12<br>05(JSC1)                                                                                                    |

インストールからログ提出まで

Ctestwin(シーテストウィン)を 活用して鶴見川コンテストを楽しもう

## 切磋琢磨で Enjoy Ham Life !

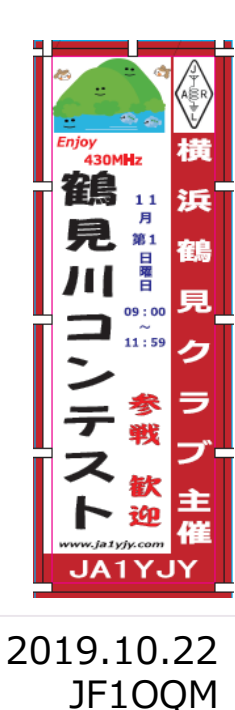

## Ctestwin でコンテスト電子ログ提出 目次

- 1. Ctestwin 主な機能
- ・ 2. インストール
- 3. 初期設定(準備) … コンテストの前に済ませましょう
- 4. いざ!参戦「データの入力・修正・保存」…すでにインストール&設定済みの方はここから
- 5.「電子ログの作成・提出」
- 6. 紙ログデータの入力…コンテスト中は『紙ログ』であとからゆっくり入力も可能! (連続入力機能)

この資料は、Ctestwinを用いたコンテストロギングと電子ログの提出を鶴見川コンテストを例に説明 するものです。コンテスト電子ログ講習会等に活用できるように作成した資料です。

初心者の方にわかりやすいようにやさしく解説してあります。(のつもりです)

※Windows10での操作をベースに解説しています 以下説明で「クリック」もしくは「左クリック」とあるのはパソコンのマウスボタンの左を押すことを意味します

## はじめに

- Ctestwinは、JI1AQY 堀内氏が開発したコンテスト用ロギングソフトで、フリーウェアとして頒布され国内外の多くのコンテストに対応しています。
   ※一部ローカルコンテストは マルチ設定ファイル (MDファイル) で対応
   1996年に初版リリース以来、充実したサポート情報提供とVer Upを経て多機能ながら使いやすくビギナーからベテランまで満足できるいわば「事実上の標準」ともいえる
   「コンテストロギングソフト」の定番です
   ※Windows版のみの提供
- この資料は一部の機能の紹介ですので、詳細はCtestwinそのもののヘルプやマニュアル、
   公式サイト <a href="http://e.gmobb.jp/Ctestwin/Download.html">http://e.gmobb.jp/Ctestwin/Download.html</a>でご確認ください。
- 公式サイトは作者のご友人の方々により運営、Q&Aやコンテストの情報等も多数掲載。問い合わせ(メール)も受けていただけますが「不明点」「疑問点」はまずはHelpやQ&Aに目を通す、 ローカルOMにご教授を仰ぐなどし、自己解決を図りましょう

フリーウェア作者やサポーターへの敬意を忘れず、感謝の心をもって!

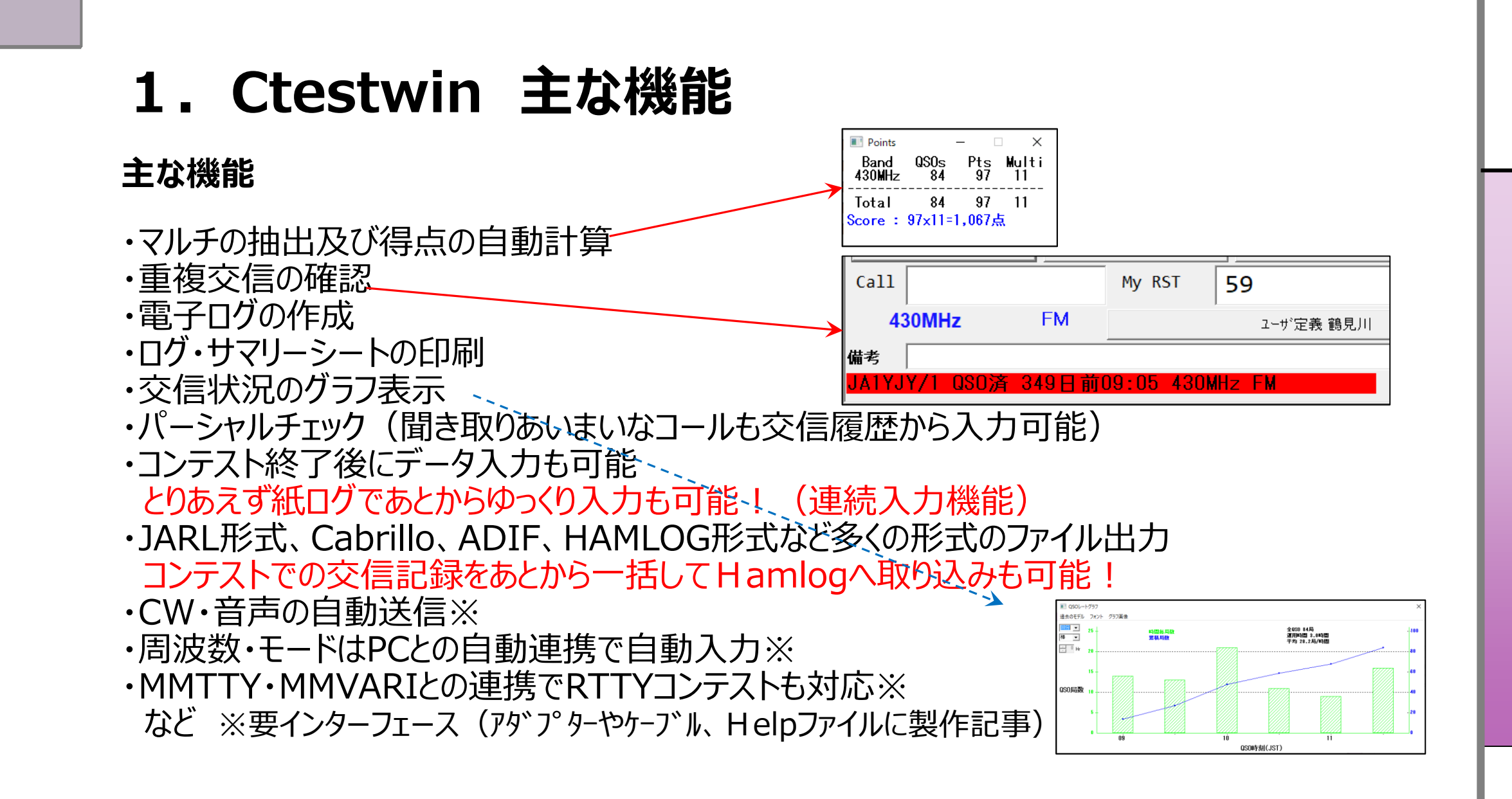

1)まずはインターネットのCtestwinダウンロードサイトから:ダウンロード~実行

Ctestwinダウンロードページ <u>http://e.gmobb.jp/Ctestwin/Download.html</u> から Ctestwinをダウンロードします。(この文字を左クリック)

![](_page_4_Figure_3.jpeg)

※すでにインストールされている場合、メッセージに従ってインストールすれば最新版に更新されます

2) インストールプログラムの実行: (警告メッセージ回避) ~インストール続行

①警告メッセージの回避 このようなメッセージをWindowsが出す場合

| -د 🤫 | -ザー アカウント制御                                                                        |
|------|------------------------------------------------------------------------------------|
|      | 次の不明な発行元からのプログラムにこのコンピューターへの変更を許<br>可しますか?                                         |
|      | プログラム名: DVDStyler-2.0-win32.exe<br>発行元: <b>不明</b><br>ファイルの入手先: このコンピューター上のハード ドライブ |
| ا    | ¥細を表示する( <u>D</u> ) (はい(Y) いいえ(N)<br>れらの通知を表示するタイミングを変更する                          |
|      |                                                                                    |
| はい   | (Y)を左クリック                                                                          |

②ロギングソフトCtestwin Install インストールの続行 「次へ」を左クリック

| ロギングソフト CTESTWIN Install                                         |                                           |
|------------------------------------------------------------------|-------------------------------------------|
| ロギングソフト CTESTWINインストールプログラムへようこ<br>このプログラムはコンピュータにロギングソフト CTESTV | そ<br>MINをインストールします。                       |
| このプログラムのインストールを開始する前に、現在起<br>てください。                              | 動中のすべてのプログラムを必ず終了さ <del>せ</del>           |
| 処理を継続する場合は「次へ」をクリックしてください。<br>ボタンをクリックしてください。                    | 全中で処理を中止する場合は「キャンセル」<br>Y.Horiuchi JI1AQY |
| 簡単インストーラ                                                         | 次(N) キャンセル                                |

※すでにインストールされている場合、メッセージに従ってインストールすれば最新版に更新されます

### 3) インストールプログラムの実行:「ドキュメント」「ライセンス」確認

### ①ソフトウェア概要説明 確認して<mark>次へ (N)を左クリック</mark>

| ロギングソフト CTESTWIN Install                                                                                                    | ロギングソフト CTESTWIN Install                                |
|----------------------------------------------------------------------------------------------------|---------------------------------------------------------|
| ドキュメントの確認<br>マニュアルなどに記載されていない重要な内容が記載されています。                                                                                                    | ライセンスの確認<br>使用時のライセンス情報について記載されています。                    |
| 下記ドキュメントをお読みください。列引の部分を読むにはPlage Downキーを押してください。                                                                                                    | 下記のライセンス契約をお読みください。契約の残りの部分を読む場合はPage Downキーを押してください。   |
| CTESTWIN (V4.28)<br>(ソフト名】CTESTWIN (V4.28)<br>(動作環境】 Microsoft WindowsXP WindowsVista Windows 7 Windows 8/8.1 Windows 10<br>(開発環境】自作PC/AT互換機Core i7 870 Windows 7 Home premium 32bit<br>(使用言語) Visual Studio 2017 Visual C++ Borland C++ Compiler 5.5<br>Help作成Homepage Builder 14 chm作成 HTML Help Workshop<br>(取扱種別] フリーウェア<br>(転載配布) 転載配布自由<br>(作成月日) May 12 2019<br>(作成注] 簡単インストーラVer 21によるCAB自己解凍形式圧縮<br>【著作権者】J11AQY 堀内雄一 | <ul> <li>************************************</li></ul> |
| 簡単インストーラ 戻る(B) 次へ(N) キャンセル                                                                                                    | 簡単インストーラ 戻る(B) 次へN) キャンセル                               |

②ライセンス(使用許諾)確認

確認後 「次へ」を 左クリック

適宜スクロールさせて内容確認

4) インストールプログラムの実行:インストール先の設定(確認)~完了

| ①インストール先の設定(確認)                     | ②インストール完了確認                               | ③完了後の冉起動確認                                             |
|-------------------------------------|-------------------------------------------|--------------------------------------------------------|
| 確認して <mark>次へ (N)を左クリック</mark>      | 確認後 <u>完了 (F)を左クリック</u>                   | 確認後 <u>はい (Y)を左クリック</u>                                |
| ロギングソフト CTESTWIN Install            | ロギングソフト CTESTWIN Install                  |                                                        |
| インストール先の設定<br>インストール先のフォルダの設定を行います。 | インストール処理完了<br>インストール処理が終了しました。            | ロギングソフト CTESTWINを使用するには、システムを再起動してください。<br>今すぐ再起動しますか。 |
| インストール先のフォルダを選択し、「次へ」をクリックしてください。   | インストール処理が完了しました。                          | はい(Y) いいえ(M)                                           |
| C:¥Ctestwin<br>標準に戻す(D)             | インストールされたブログラムを実行するには、登録されたアイコンを選択してください。 | ※バックグラウンドで作成途中                                         |
|                                     |                                           | のデータなどがある「どうだった                                        |
| インストールに必要な空き容量: 12.71 MB            |                                           | か目信がない」場合はいいえ                                          |
|                                     |                                           | (N)でいったん終了、他のプ                                         |
|                                     | 施送ショフトニニー <b>第7(1)</b>                    | ログラムをすべて終了させてか                                         |
|                                     |                                           | ┘ らパソコンを再起動しましょう                                       |

※どうしても違う場所にプログラムをという場合は参照(R)をクリックして指定 特にこだわりない場合は既定値 C:¥Ctestwin のまま 次へ(N)をクリック

![](_page_8_Figure_0.jpeg)

## 3. 初期設定: 鶴コン用設定ファイル(MDファイル)のダウンロード~インストール

### Ctestwinダウンロード公式サイトからの場合 2) Ctestwinダウンロード公式サイトから11月開催コンテストのMDファイルを取得

①Ctestwinダウンロードページ <u>http://e.gmobb.jp/Ctestwin/Download.html</u> へお使いの Webブラウザからアクセス 左のメニューで「国内コンテストMDファイル」をクリックして~

![](_page_9_Picture_3.jpeg)

※画面は昨年の例です。 公式サイトでのMDファイル公開は通常 前月23日の模様です。 なお、これからのMDファイルの組み込み方は他の国内コンテストの際も応用できます

### 3. 初期設定: 鶴コン用設定ファイル(MDファイル)のダウンロード〜インストール Ctestwinダウンロード公式サイトからの場合

3)ダウンロード~インストール

①コマンドダイアログ~**実行**をクリック

### ③インストールプログラム起動 次へ(N)、をクリックしてインストール開始

![](_page_10_Figure_4.jpeg)

### 3.初期設定: 鶴コン用設定ファイル(MDファイル)のダウンロード〜インストール Ctestwinダウンロード公式サイトからの場合

②インストール内容の確認

### 4) インストール先の設定~確認

### ①インストール先の設定

![](_page_11_Figure_3.jpeg)

Ctestwin本体のインストール先を選択することを推奨します。 ※大抵は既定値のままのC:¥CtestwinでOK

## 3. 初期設定: 鶴コン用設定ファイル(MDファイル)のダウンロード~インストール

Ctestwinダウンロード公式サイトからの場合

### 5) インストール処理完了~Ctestwin起動~MDファイル読み込み

![](_page_12_Figure_2.jpeg)

![](_page_13_Figure_0.jpeg)

さぁ「いざ参戦!」 Phoneのみでの参加の方は以上で準備が整いました。CWに参戦される方はもう一歩

### 3. 初期設定: CW参加局用の設定 以後2ページは鶴コン特徴の:CWが『2倍得点』、電話で交信済み局とCWで『重複可能』とする設定の説明 7)設定~CW点数の設定 ② 「サブウィンドウ」で ③ 430MHzの点数BOXの ①まずは 設定(S)をクリック 点数セットをクリック 右側CWに 2 と入れてから OKをクリック 点数セット ctestw.lg8 - CTESTWIN 4.28 П X Rig 2 ( IC-7000 ) ファイル(F) 編集(E) 表示(V) フォント(T) 設定(S) CW(W) ファイル出力(I) その他(O) ~11/7 Phone CW/RY Phone CW/RY CQ UR TUCC B4 N? TU MyC NTUS NTU K 周波数 Ctrl+F ¥on Asia ← AA Dka寺 Asia Non Asia Asia. 1.9MHz 1 430MHz Ctrl+M ₹-ŀ Mode My Ur Date 3.5MHz 1200MHz 設定(S) 1 周波数モートボタン設定 7MHz 2400MHz OK. ログ出力モード周波数限定 10MHz 5600MHz N? TU **B4** 430MHz 送信ty typ 2 点数セット キャンセル クラブ局OP名設定 75GHz 24MHz Freq. 各種設定 28MHz 77GHz 目標点数 135GHz 1 備考ボタン、強制入力文字設定 50MHz 144MHz 248GHz 1 コンテスト終了時刻設定 脊錶(F1) デュプチェック(Ent) CQ 136kHz 1 リグコントロール設定 Call My RST 5 リグ選択 Ctrl+T > 係数 1 10 or 13:CW王座決定戦 録音の設定 430MHz FM ーカマー(1/10倍されます) ボイスメモリ WAV/MP3/WMA再生ファイル設定 Asia Non Asia ← AA DX/WPX®‡ 備老 Mul? Phone CW/RY 電話 (Phone)とはFM、SSBなど音声で交信することを指します 右の点数を全周波数にセット 1 1 電話(Phone)とCWの両方に参戦される方はもうひといき

![](_page_15_Figure_0.jpeg)

### 以上で電話(Phone)とCWの両方に参戦される方も初期設定は完了です

## すでに初期設定済みの方はこのページから 4.いざ!参戦「データの入力・修正・保存」

1)交信開始前にファイル準備 … まず大切な交信データの入れもの(ファイル)を名づけ保存

## ファイル(F)をクリック ~ 名前を付けて保存をクリック

|      | stestw.lg8 - CTESTWIN 4.28                 |         | Rig 2 ( IC-7000 )      |                      |        |     |
|------|--------------------------------------------|---------|------------------------|----------------------|--------|-----|
| 1711 | (F) 編集(E) 表示(V) フォント(T                     | ) 設定(S) | CW(W) ファイル出力(I) その他(O) | ヘルフ <sup>*</sup> (H) |        |     |
|      | 新規作成(N)                                    | Ctrl+N  | Myc NTUS NTU K 速 🕙     | M 🗠 💠 VARI w -1      | ]      |     |
|      | 開<(O)                                      | Ctrl+O  | rea Mode My            | Ur Rem               | -      |     |
|      | 上書き保存(S)                                   | Ctrl+S  | req. node ny           |                      | 1      |     |
| 1    | 各前を付けて保存(A)                                |         | 新規作成(N)                | Ctrl+N               |        |     |
|      | CTESTWINのフォルターを開く                          |         | 問((0)                  | Ctrl+O               |        |     |
|      | MMTTY                                      |         | )用入(U)                 | Cui+O                |        |     |
|      | MMVARI                                     |         | 上書き保存(S)               | Ctrl+S               |        |     |
|      | ファイルのインポート<br>ログファイルを追加(結合)する              |         | 名前を付けて保存(A)            |                      |        |     |
|      | LG5形式で保存する                                 |         | CTESTWINのフォルダーを開       | 罰く                   |        |     |
|      | 印刷(P)<br>印刷プレビュー(V)                        |         | MMTTY                  |                      | 2局     | 2   |
|      |                                            |         |                        |                      |        |     |
|      | 印刷書体(テータ)                                  |         | WIWWARI                |                      | Ur RST |     |
|      | 니/町田144(1家ヱレ)                              |         | ファイルのインポート             | ```                  | 1      | 1   |
|      | プリンタの設定(R)                                 |         | 77-17W/17/N=1*         |                      |        |     |
|      | 1 ctestw.lg8                               |         | ログファイルを追加(結合)する        | 3                    | JARL   | QRP |
|      | 2 OQM2018鶴コン.lg8                           |         | LG5形式で保存する             |                      |        |     |
|      | 2 OQM2018鶴コン.lg8<br>3 2019fild day All.lg8 |         | LG5形式で保存する             |                      |        |     |

### ②自分がわかりやすいフォルダに自分が わかりやすい名前を付けて保存

| - 名前を付けて保存                            |     |    |   |         |                   |                 | ×      |
|---------------------------------------|-----|----|---|---------|-------------------|-----------------|--------|
| ← → × ↑ 🔤 « My_Contest > 2019         | 鶴口  | ン  |   | √ Ū     | 2019鶴コンの検索        | 2               | Q      |
| 整理 ▼ 新しいフォルダー                         |     |    |   |         |                   |                 | ?      |
| 2017東京UHF                             | ^   | 名前 | 前 | ^       |                   | 更新日時            |        |
| 2018OQM_ACAG                          |     |    |   | 検売タルトーマ | かせえ 酒 日 け せ り キ チ | +1              |        |
| 2018OQM_TRC                           |     |    |   | 快楽家件に一切 | スタン視日はめりよい        | lN <sub>o</sub> |        |
| 2018wwdx_CW                           |     |    |   |         |                   |                 |        |
| 2018鶴見川コンテスト                          |     |    |   |         |                   |                 |        |
| 2018東京UHF                             |     |    |   |         |                   |                 |        |
| 2019AII_JA                            | ii. |    |   |         |                   |                 |        |
| 🔒 2019鶴コン                             |     |    |   |         |                   |                 |        |
| 20196m&D                              |     |    |   |         |                   |                 |        |
| 201008All_Yokohama_Contest            |     |    |   |         |                   |                 |        |
| 201009All_Asia_PH                     | ۷   | <  |   |         |                   |                 | >      |
| ファイル名(N): 2019鶴コン                     |     |    |   |         |                   |                 | ~      |
| ファイルの種類( <u>T</u> ): Log Files(*.lg8) |     |    |   |         |                   |                 | $\sim$ |
| ▲ フォルダーの非表示                           |     |    |   |         | 保存( <u>S</u> )    | キャンセル           |        |

ファイル保存しておくことで万一の中断やPCトラブルの際も再開・復旧が容易になります 忘れて、すでに交信データを入力し始めてしまっても大丈夫でも気づいたらすぐやりましょう

![](_page_17_Figure_0.jpeg)

## 4. いざ!参戦「データの入力・修正・保存」

### 3) 運用中の注意 … 合間を見て上書き保存

大切なコンテストデータを万一のトラブルで失わないように合間を見て上書き保存しましょう ※バックアップファイルからのリカバリー(復旧)は面倒です (Help参照)

![](_page_18_Figure_3.jpeg)

※名前を付けて保存してない場合はCtestwinのインストールフォルダに『tempOO.lg8』という ファイル名でバックアップ保存されます(既定値でバックアップ設定を変更していない場合)

### 4. いざ!参戦「データの入力・修正・保存」 4) 入力済みデータの修正・削除 … メインQSOデータの該当行をダブルクリック

入力済みデータの間違いは該当行をダブルクリックして『QSOデータの編集』ウィンドウ呼び出し!

※ShiftキーやCtrlキーを用いて複数行を選択して一括修正もできます。

![](_page_19_Figure_3.jpeg)

## 5. 電子ログの作成・提出: emailで提出しよう!

### 1) JARL形式の電子ログ作成設定(R2.0) その1

![](_page_20_Figure_2.jpeg)

※R1.0とR2.0の違い: 2.0のほうが個人情報が少なくなっています(資格等)

## 5. 電子ログの作成・提出: emailで提出しよう!

# 2) JARL形式の電子ログ作成設定 … サマリーシート入力の開始 ① フォーマット確認メッセージ ② サマリーシート画面で必要事項を入力 いいえ (N) をクリック

![](_page_21_Figure_2.jpeg)

※移動運用の場合は運用地の記載を忘れずに願います

| ノテス                                                                                                    | ト名取得                                                                                                    | 188.<br>                                                                                                    | 見川コン                                                 | テスト                                                                  | (四)(4日-                                                        | -F                                                                                                  | RSI                                                                                                 |                              | 出力も                                   | ード周辺                                                                                                    | 度鼓限定                                                                                                    | ļ            |    |
|----------------------------------------------------------------------------------------------------|----------------------------------------------------------------------------------------------------|----------------------------------------------------------------------------------------------------|------------------------------------------------------|----------------------------------------------------------------------|----------------------------------------------------------------|----------------------------------------------------------------------------------------------------|----------------------------------------------------------------------------------------------------|------------------------------|---------------------------------------|----------------------------------------------------------------------------------------------------|----------------------------------------------------------------------------------------------------|--------------|----|
| 。訪門                                                                                                    | 種目名                                                                                                    | × -                                                                                                    |                                                      | 5 /3413                                                              |                                                                |                                                                                                    | 1.01                                                                                                |                              | i.                                    |                                                                                                    |                                                                                                    |              |    |
| ルサ                                                                                                    | 12                                                                                                    | JA                                                                                                    | 1YJY/1                                               |                                                                      | ケスト                                                            | オヘジ軍                                                                                                | 用者のコ                                                                                                | ールサイン                        |                                       | _                                                                                                    |                                                                                                    |              |    |
| 波数                                                                                                    | [局数][                                                                                                    | [拨][拨]                                                                                                    | 711.7]-                                              |                                                                      | 02830                                                          |                                                                                                    | 0.0000000                                                                                           | 200223014                    |                                       |                                                                                                    |                                                                                                    |              |    |
| 36k                                                                                                    | 0                                                                                                    | 0                                                                                                    | 0                                                    | 1.9M                                                                 | 0                                                              | 0                                                                                                   | 0                                                                                                   | 3.5M                         | 0                                     | 0                                                                                                    | 0                                                                                                    |              |    |
| м                                                                                                    | 0                                                                                                    | 0                                                                                                    | 0                                                    | 10M                                                                  | 0                                                              | 0                                                                                                   | 0                                                                                                   | 14M                          | 0                                     | 0                                                                                                    | 0                                                                                                    |              |    |
| BM                                                                                                    | 0                                                                                                    | 0                                                                                                    | 0                                                    | 21M                                                                  | 0                                                              | 0                                                                                                   | 0                                                                                                   | 24M                          | 0                                     | 0                                                                                                    | 0                                                                                                    |              |    |
| BM                                                                                                    | 0                                                                                                    | 0                                                                                                    | 0                                                    | 50M                                                                  | 0                                                              | 0                                                                                                   | 0                                                                                                   | 144M                         | 0                                     | 0                                                                                                    | 0                                                                                                    |              |    |
| 30M                                                                                                    | 20                                                                                                    | 25                                                                                                    | 10                                                   | 1.2G                                                                 | 0                                                              | 0                                                                                                   | 0                                                                                                   | 2.4G                         | 0                                     | 0                                                                                                    | 0                                                                                                    |              |    |
| 6G                                                                                                    | 0                                                                                                    | 0                                                                                                    | 0                                                    | 10G                                                                  | 0                                                              | 0                                                                                                   | 0                                                                                                   | 24G                          | 0                                     | 0                                                                                                    | 0                                                                                                    |              |    |
| 7G                                                                                                    | 0                                                                                                    | 0                                                                                                    | 0                                                    | 75G                                                                  | 0                                                              | 0                                                                                                   | 0                                                                                                   | _ 77G                        | 0                                     | 0                                                                                                    | 0                                                                                                    |              |    |
| 35G                                                                                                    | 0                                                                                                    | 0                                                                                                    | 0                                                    | 248G                                                                 | 0                                                              | 0                                                                                                   | 0                                                                                                   | 局種                           | 係数(F                                  | ield Da                                                                                                    | y Contest                                                                                                    |              |    |
|                                                                                                    |                                                                                                    |                                                                                                    |                                                      |                                                                      |                                                                |                                                                                                    |                                                                                                    |                              |                                       |                                                                                                    |                                                                                                    |              |    |
| 計<br>第先住<br>sail ad                                                                                                    | 20<br>Pfi (〒                                                                                                    | 25<br>230-**<br>ja 1yjy@                                                                                                    | 10<br>** 横浜i<br>jarl.com                             | 市鶴見区                                                                 | 総得点<br>(*******                                                | 250<br>*                                                                                            | 氏名                                                                                                  | 5/社団名<br>8                   | 称田                                    | ┃<br>1<br>1<br>1<br>1<br>1<br>1<br>1                                                                                                    | -<br>/横浜鶴見                                                                                                    |              |    |
| 計「<br>第先住<br>aail ad<br>話番号                                                                                                    | 20<br>Phi [∓<br>kdress [<br>[045-*                                                                                    | 25<br>230-**<br>ja 1yjy@                                                                                                    | 10<br>** 横浜i<br>jarl.com                             | 市観見区                                                                 | 総得点<br>(*******<br>線電力                                         | 250<br>*<br>影線徒(                                                                                    | <b>氏宅</b><br>事者)没有<br>50 W                                                                          | 5/社団名<br>8<br>で 定            | <b>称 田</b><br>(格出)                    | <br> <br> <br>  C 川                                                                                                    | -<br>/横浜鶴見<br>潮出力                                                                                                    |              |    |
| 計                                                                                                    | 20<br>所 (〒<br>kdress ()<br>(045-*<br>(根)浜市                                                                            | 25<br>230-**<br>ja 1yjy@<br>******                                                                                                    | 10<br>** 横浜i<br>jarl.com                             | 市鶴見区                                                                 | 総得点<br>(********<br>県電力 -                                      | 250<br>*<br>思線従い                                                                                    | 氏名<br>事者 没有<br>50 W<br>使用電                                                                          | 5/社団名<br>8<br>でで<br>源 [発     | <b>称田</b><br>14日<br>15日<br>15日<br>15日 | □<br>中正浩<br>□ ○ 共<br>根                                                                                                    | -<br>- <b>(横浜鶴見</b><br>潮出力                                                                                                    |              |    |
| 計「<br>洗住<br>vail ad<br>结号<br>地<br>に<br>「                                                                                                 | 20<br>所 (〒<br>dress ()<br>(045-*<br>(祝氏石市                                                                             | 25<br>230-**<br>ja lyjy@<br>******<br>百書葉反                                                                                                    | 10<br>** 横浜i<br>jarl.com                             | 市鶴見区                                                                 | 総得点<br>(*******<br>県<br>戦電力 -                                  | 【250<br>*<br>目録(注)                                                                                  | 氏名<br>事者 23<br>50 W<br>使用電                                                                          | 5/社団名<br>8<br>で 定<br>原<br>[発 | 新田<br>福出力<br>助発電                      | □<br>中 正浩<br>□ ○ 및<br>限                                                                                                    | 】<br>/横浜鶴見<br>測出力                                                                                                    |              |    |
| 計「:<br>先住<br>sail ad<br>話号<br>建<br>し<br>「                                                                                                | 20<br>所 「〒<br>ddress 「<br>(045-*<br>(積浜市<br>次回も)                                                                      | 25<br>230-**<br>ja1yjy@<br>******<br>行吉葉反                                                                                                    | 「10<br>** 横浜i<br>jarl.com<br>」<br>「                  | 市鶴見区<br>長大空中<br>見います。                                                | 総得点<br>(********<br>線電力 -                                      | <b>250</b><br>*<br>N線従                                                                              | <mark>氏</mark> 名<br>事者设计<br>50 W<br>使用電                                                             | 5/社団名<br>8<br>で 定<br>原 [発    | <mark>称 田</mark><br>福田7<br>助発電        | <br> <br> <br> <br> <br> <br> <br> <br> <br> <br> <br> <br>                                                                                                    | 潮出力                                                                                                    |              |    |
| 計 [:<br>统住<br>sail ad<br>話番号<br>地 [<br>[ [                                                                                               | 20<br>所 [〒<br>dress ]<br>(045-*<br>(積浜市<br>次回も)<br>私は、新                                                               | 25<br>230-**<br>ja 1yjy@<br>******<br>古書葉反<br>がんばい<br>見つう                                                                                                    | 10<br>** 横浜i<br>jarl.com<br><br>」たいと見<br>ブ制定の        | <ul> <li>市穂見区</li> <li>長大空中</li> <li>見います。</li> <li>りつとてジ</li> </ul> | 総得点<br>(*******<br>(*******<br>(*******<br>(*******<br>(****** | [250<br>*<br>■線従                                                                                    | <b>氏</b> 名<br>事者 次<br>50 w<br>使用電                                                                   |                              | 称 田<br>福田7<br>防発電                     | □<br>中正浩<br>□<br>○<br>単<br>服<br>し<br>た<br>続                                                                                                    | <br> 検浜鶴見<br> 測出力<br> <br>                                                                                                    |              |    |
| 計                                                                                                    | 20<br>所 「〒<br>kdress 」<br>「045-**<br>「横浜市<br>次回もれ<br>私は、新<br>いた思わ                                                     | 25<br>230-**<br>a1yjy@<br>******<br>方吉葉反<br>がんばい<br>見クラ                                                                                                    | 10<br>** 横浜i<br>jarl.com<br>リカレン!!<br>ブ制定の           | 市穂見区<br>した文字中<br>しいます。<br>ションテジート                                    | 総得点<br>(*******<br>(*******<br>(*******<br>(*******<br>(****** | [250<br>*<br>影線徒日<br>5上7月                                                                           | 氏名<br>事件 没付<br>50 W<br>使用電<br>(小事実)                                                                 |                              | 新田で                                   | <br>中 正浩<br>1 C 洪<br>根<br>見た結<br>であるこ                                                                                                    | -<br>(横浜鶴見<br>潮出力<br>製                                                                                                    |              |    |
| 計<br>院<br>住<br>ail ad<br>手<br>地<br>し<br>「<br>文                                                                                           | 20<br>所「〒<br>ddress「<br>045-**<br>横浜市<br>次回もれ<br>私は、都<br>に提出す                                                         | 25<br>230-**<br>a lyjy@<br>ia lyjy@<br>ia ly lyjy@<br>ia lyjy@<br>ia lyjy@<br>ia lyjy@<br>ia lyjy@<br>ia lyjy@<br>ia lyjy@<br>ia lyjy@<br>ia lyjy@<br>ia ly ly<br>ia lyjy@<br>ia lyjy@<br>ia ly ly<br>ia ly ly<br>ia ly ly<br>ia ly ly<br>ia ly ly<br>ia ly l | 10<br>** 横浜i<br>jarl.com<br>リ<br>たいと思<br>ブ制定の<br>リーン | 市観見区<br>長大空中<br>別います。<br>ションテジ<br>- レキビ                              | 総得点<br>(*******<br>·····························               |                                                                                                    | 氏名<br>事者 点<br>50 W<br>使用電<br>小事実                                                                    |                              | 新田で                                   | □<br>中 正浩<br>□ C 洪<br>根<br>■<br>1.<br>た結<br>であるこ                                                                                                    | (検浜鶴見)<br>潮出力 ■ ■ |              | F  |
| 計<br>に<br>が<br>は<br>は<br>が<br>ま<br>に<br>に<br>、<br>、<br>、<br>、<br>、<br>、<br>、<br>、<br>、<br>、<br>、<br>、<br>、                               | 20<br>所「〒<br>ddress「<br>(045-*<br>(積浜市<br>(秋回も)<br>次回も)<br>(14<br>(14<br>(14)<br>(14)<br>(14)<br>(14)<br>(14)<br>(14) | 25<br>230-**<br>alyjy@<br>行音樂D<br>がんばい<br>見つうて                                                                                                    | 10<br>** 横浜i<br>ijarl.com<br>Jたいと見<br>ブ制定の<br>リーン・   |                                                                      | 総得点<br>(*******<br>(*******<br>(*******<br>(*******<br>(****** | 「250<br>*<br>*<br>*<br>*<br>*<br>*<br>*<br>*<br>*<br>*<br>*<br>*<br>*<br>*<br>*<br>*<br>*<br>*<br>* | 氏名<br>事者 没<br>50 W<br>使用電<br>(使用電                                                                   |                              | 新田の                                   | □<br>中 正浩<br>□<br>○<br>川<br>根<br>1<br>であなこ<br>の<br>の<br>の<br>の<br>の<br>の<br>の<br>の<br>単<br>正浩<br>二<br>二<br>二<br>二<br>二<br>二<br>二<br>二<br>二<br>二<br>二<br>二<br>二                                                                                                    | (検浜鶴見<br>潮出力<br>、<br>ここ                                                                                                    |              | ţ- |
| また                                                                                                    | 20<br>所「〒<br>dtress「<br>045-**<br>積浜市<br>次回もが<br>私はまま<br>ション<br>マリ                                                    | 25<br>230-**<br>ja1yjy@<br>5香葉D<br>がんばい<br>見クラ                                                                                                    | 10<br>*** 横浜i<br>ijarl.com<br>ブレーン                   | 市穂見区                                                                 | 総得点<br>(*******<br>線電力・<br>。<br>スト規約線                          |                                                                                                    | 長名<br>事者 没                                                                                          |                              | 新田の                                   | ■<br>車<br>正<br>浩<br>一<br>概<br>1<br>で<br>あ<br>、<br>単<br>正<br>浩<br>一<br>概<br>1<br>で<br>あ<br>、<br>一<br>八<br>一<br>概<br>1<br>で<br>あ<br>、<br>一<br>一<br>一<br>一<br>一<br>一<br>一<br>一<br>一<br>一<br>一<br>一<br>一                                                                                                    | <ul> <li>(検浜鶴見)</li> <li>潮出力</li> <li>製,ここ へ</li> <li>とを,</li> <li>しこく</li> </ul>                                                                                                    | <u>で</u> す   |    |
| 計<br>に<br>強<br>a<br>a<br>a<br>a<br>a<br>a<br>a<br>a<br>a<br>b<br>a<br>b<br>a<br>a<br>a<br>a<br>a<br>a<br>a<br>a<br>a<br>a<br>a<br>a<br>a | 20<br>所「〒<br>ddress」<br>「045-**<br>種漢研<br>次回も<br>私はまし、<br>私はまし、<br>マリ<br>一                                            | 25<br>230-**<br>ja1yjy@<br>デんパポー<br>読んパポー                                                                                                    |                                                      |                                                                      | 総得点<br>(*******<br>(*******<br>(******************             | 「250<br>*<br>*<br>*<br>*<br>*<br>*<br>*<br>*<br>*<br>*<br>*<br>*<br>*<br>*<br>*<br>*<br>*<br>*<br>* | <ul> <li>長名</li> <li>事事業</li> <li>50 w</li> <li>使用電</li> <li>読事業</li> <li>よう</li> <li>)か</li> </ul> |                              | 新田の                                   | □<br>中<br>正<br>浩<br>一<br>微<br>微<br>し<br>で<br>あ<br>い<br>で<br>あ<br>い<br>で<br>あ<br>い<br>で<br>あ<br>い<br>で<br>男<br>の<br>の<br>の<br>男<br>一<br>満<br>一<br>一<br>満<br>一<br>一<br>満<br>一<br>一<br>満<br>一<br>一<br>二<br>浩<br>一<br>一<br>四<br>二<br>浩<br>一<br>一<br>四<br>一<br>二<br>浩<br>一<br>一<br>四<br>一<br>二<br>二<br>二<br>一<br>一<br>四<br>一<br>二<br>二<br>二<br>二<br>二<br>二<br>二<br>二<br>二<br>二<br>二<br>二<br>二 | 御出力                                                                                                    | - です<br>, べつ | す  |

![](_page_22_Figure_0.jpeg)

## 5. 電子ログの作成・提出:手順が多いけどあと少し!

### 4) JARL形式の電子ログ作成設定(R2.0) … 電子ログファイル出カ〜コピー〜保存

![](_page_23_Figure_2.jpeg)

## 5. 電子ログの作成・提出: emailで提出最終章 5) JARL形式の電子ログ作成設定(R2.0) … 普段お使いの電子メール画面を起動~

![](_page_24_Figure_1.jpeg)

## 6. 紙ログデータの入力: (連続入力 (オフライン入力))で紙ログ⇒電子ログ

①メイン画面から、その他(O)をクリック~サブウィンドウ~ 連続データ入力(OFFLINE)

![](_page_25_Figure_2.jpeg)

※以上の説明は『3.初期設定』がすべて完了していることが前提です

入力完了後は『5.電子ログの作成・提出』にトライ!